## Go to www.unionmobaseball.com

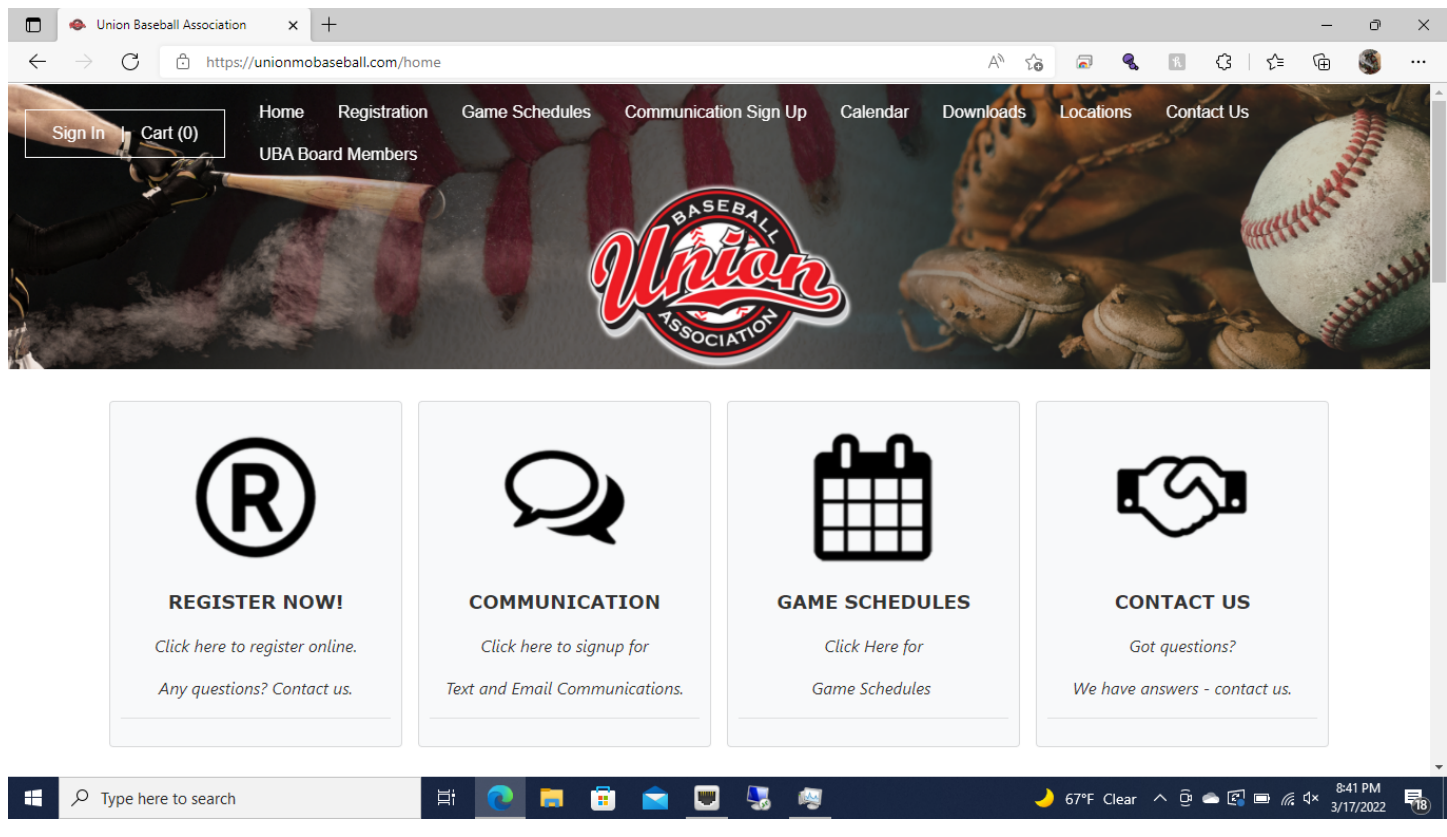

## In the upper left, click on Sign In

|                            | Union Baseball A | ssociation x +                                                 |                                                             |       |              |         | -                 | ð                  | ×        |
|----------------------------|------------------|----------------------------------------------------------------|-------------------------------------------------------------|-------|--------------|---------|-------------------|--------------------|----------|
| $\leftarrow$ $\rightarrow$ | CÔ               | https://unionmobaseball.com/user/SignIn.aspx?d=PxYAAIa         | aDWkFtEVEcEMzoQA%3d%3d                                      | 2 A 1 | ; 🗟 🔍        | K Q     | : 🖆 🕀             | 3                  |          |
|                            |                  |                                                                |                                                             |       |              |         | <b>→]</b> Sign In |                    | <b>^</b> |
|                            | Ń                | AND E REAL                                                     | Union Baseball Associat<br>www.unionmobaseball.com <b>O</b> | tion  |              |         |                   |                    |          |
|                            | →] Sig           | jn In                                                          |                                                             |       |              |         |                   |                    |          |
|                            |                  | Sign In                                                        |                                                             |       |              |         |                   |                    |          |
|                            |                  | Use your TeamSideline account                                  |                                                             |       |              |         |                   |                    |          |
|                            |                  | Email *                                                        |                                                             |       |              |         |                   |                    |          |
|                            |                  | Password *                                                     |                                                             |       |              |         |                   |                    |          |
|                            |                  | First time signing in to this site?<br>Create a new account. > |                                                             |       |              |         |                   |                    |          |
|                            |                  | Forgot your password? >                                        |                                                             |       |              |         |                   |                    |          |
|                            |                  |                                                                |                                                             |       |              |         |                   |                    |          |
|                            |                  | Sign In                                                        |                                                             |       |              |         |                   |                    |          |
|                            |                  | * Required Fields                                              |                                                             |       |              |         |                   |                    |          |
| م 🖿                        | Type here to     | search 🗮 💽 🚍                                                   | 📋 💼 💻 😓 🧔                                                   |       | 🌙 67°F Clear | ^ @ ≏ I | 🖪 🗖 🧖 🗘 🔤         | 8:42 PM<br>17/2022 | 18       |

Enter your username and password then click on Sign In

This will take you to your account's Home Page

Under Team Sites, find the current year's team which has been shared with you and click on it

|                                   | 🔓 Union Basel   | ball Association 🗙       | +                       |                |                      |                           |                  |                         |                             |                  |            |         |       |          |            | -                            | Ō                   | ×  |
|-----------------------------------|-----------------|--------------------------|-------------------------|----------------|----------------------|---------------------------|------------------|-------------------------|-----------------------------|------------------|------------|---------|-------|----------|------------|------------------------------|---------------------|----|
| $\leftarrow$                      | $\rightarrow$ C | https://unionmob         | aseball.com/use         | r/sitemap.asp> | <pre>c?d=PxYA/</pre> | AlaDWkFtE                 | VEcEMzo          | QA%3d%3                 | d                           |                  | A          | 6 E     | ୍     | h        | 3   ☆      | - (±                         |                     |    |
|                                   |                 |                          |                         |                |                      |                           |                  |                         | 💄 Mai                       | rk Edwards       | <b>0</b> M | essages | 00    | art   He | elp   Sign | Out                          |                     | Î  |
|                                   | q               | Social Street            |                         |                |                      | Uni                       | ion Ba<br>www.ur | <b>iseba</b><br>nionmob | II Associa<br>aseball.com ( | ation<br>>       |            |         |       |          |            |                              |                     |    |
|                                   | 4               | My Account 🗝 🦷           | īeam Sites <del>▼</del> | Team Informati | ion 👻                |                           |                  |                         |                             |                  |            |         |       |          |            |                              |                     |    |
|                                   |                 | Home                     |                         |                |                      |                           |                  |                         |                             |                  |            |         |       |          | ?          |                              |                     |    |
| Use this page to navigate to "Uni |                 |                          |                         | Baseball Assoc | ciation" fun         | ctions whicl              | h you have       | access to               |                             |                  |            |         |       |          |            |                              |                     |    |
|                                   |                 | My Account               |                         | Team S         | Sites                |                           |                  | Team                    | Information                 |                  |            |         |       |          |            |                              |                     |    |
|                                   |                 | My Profile               |                         | Liberty E      | Edwards Sp           | pring 2018                |                  | All Te                  | ams                         |                  |            |         |       |          |            |                              |                     |    |
|                                   |                 | Members<br>Order History |                         | Liberty E      | Edwards Sp           | pring 2019<br>Sering 2021 |                  | Libert                  | y Edwards Spring            | 3 2018<br>- 2010 |            |         |       |          |            |                              |                     |    |
|                                   |                 | Enrollments              |                         | Spartan        | -Edwards a           | 5pring 202 i<br>122       |                  | Libert                  | y Edwards Spring            | J 2019           |            |         |       |          |            |                              |                     |    |
|                                   |                 | Volunteer Shifts         |                         | opurturi       | o opning 20          |                           |                  |                         |                             |                  |            |         |       |          |            |                              |                     |    |
|                                   |                 | Place Order              |                         |                |                      |                           |                  |                         |                             |                  |            |         |       |          |            |                              |                     |    |
|                                   |                 |                          | 2                       |                |                      |                           |                  |                         |                             |                  |            |         |       |          |            |                              |                     | Ţ  |
| -                                 | ✓ Type her      | e to search              |                         | Hi 💽           |                      | <b>i</b>                  | 2                | ] 😓                     | <b>W</b>                    |                  |            | 🤳 67°I  | Clear | ∧ ĝ      | △ 🛃 🗆      | <i>(</i> <sup>2</sup> , ⊄× 3 | 5:43 PM<br>/17/2022 | 18 |

## This will take you to the Team's home page

| TeamSideline.com                         | n × +                                                                                                    |                                                            |                                                              |                                             |                                           |                                                        |                                                              |                                |                     |                        |                   |          |             | -             | O                 | $\times$ |
|------------------------------------------|----------------------------------------------------------------------------------------------------|------------------------------------------------------------|--------------------------------------------------------------|---------------------------------------------|-------------------------------------------|--------------------------------------------------------|--------------------------------------------------------------|--------------------------------|---------------------|------------------------|-------------------|----------|-------------|---------------|-------------------|----------|
| $\leftarrow$ $\rightarrow$ C $\clubsuit$ | https://unionmobasebal                                                                                                | .com/Team/Tea                                              | m.aspx?d=b6%                                                 | 2bV65cHc                                    | Cdpu6FIN                                  | le21ig%3d%3d                                           |                                                              | A                              | 47 50               | 2                      | ٩                 | h        | ଓ ∣ Հ≐      | Ē             | 3                 |          |
| <b>.</b><br>510:                         | The S                                                                                                    | oorts Manage                                               | ment Platforr                                                | n                                           |                                           |                                                        |                                                              | 🛓 Mark Ed                      | dwards              | 0                      | Messages          | ;   Helţ | )   Sign (  | Out           |                   |          |
| _                                        |                                                                                                    |                                                            |                                                              |                                             |                                           |                                                        |                                                              |                                |                     |                        | Send              | Comm     | unication ( |               |                   |          |
| <b>*</b> •                               | Calendar Communication                                                                                                | is • Teams                                                 | <ul> <li>Family &amp; I</li> </ul>                           | Friends                                     | Organiza                                  | tions *                                                |                                                              |                                |                     |                        |                   |          |             |               |                   |          |
|                                          | Spartans Spring 20                                                                                                    | 22                                                         |                                                              |                                             |                                           |                                                        |                                                              |                                |                     |                        |                   | (        | ?           |               |                   |          |
|                                          | Team Home Roster                                                                                                    | Events                                                     | Attendance                                                   | Files                                       | Stats                                     | Payments                                               | Announcements                                                | Links                          | Pictur              | es                     |                   |          |             |               |                   |          |
|                                          | Use this Team Home pag<br>Team Home page. As a S<br>Got a question? Contac                                            | e to see a conso<br>itaff member, you<br>t a team Staff me | lidated view of y<br>u can click on the<br>ember or click he | our Team ir<br>e other Tear<br>re to contac | nformation.<br>m tabs to a<br>ct "Union B | All of the items<br>dd or remove St<br>aseball Associa | on this page are visible<br>aff or Players, Team Ev<br>ion". | e to your Tea<br>vents, or Tea | ım memb<br>am annou | ers, famil<br>incement | y and frien<br>s. | ds on th | is          |               |                   |          |
|                                          | Announcements                                                                                                    |                                                            |                                                              |                                             |                                           |                                                        |                                                              |                                | Play                | er                     |                   | \$       | ŧ           |               |                   |          |
|                                          | Welcome to the Team E                                                                                                 | dwards Team                                                | Site!                                                        | formation                                   | about con                                 |                                                        |                                                              | from                           | Clay                | ton Dunr               |                   |          |             |               |                   |          |
|                                          | your Team Edwards Staff. Click the Online Help link or Online Training link for more information about how to get the |                                                            |                                                              |                                             |                                           |                                                        |                                                              | et the                         | Daw                 | son Has:               | za                |          |             |               |                   |          |
|                                          | information about team e                                                                                              | vents. Enjoy! (                                            | Updated by Ed                                                | amily & Fr<br>wards, Ma                     | ienas to ir<br>irk)                       | wite ramily and                                        | i menos to register ar                                       | iu see                         | Hunt                | er Adam                | s                 |          |             |               |                   |          |
| Type here to                             | search                                                                                                    | Ħ                                                          | 0                                                            |                                             |                                           | <b></b>                                                | <b>M</b>                                                     |                                | -                   | 67°F                   | Clear 🔨           | . ĝi e   | • 🖪 🗆 /     | ╔. ⊄× 8<br>3/ | :44 PM<br>17/2022 | -        |

At the top of the page, under where it lists your team's name, click on Roster to view your team's roster

|              | 🔓 TeamSi            | deline.com × +                                           |                                                                               |                                                                                                 |                                 |                    | - 0 ×                      |
|--------------|---------------------|----------------------------------------------------------|-------------------------------------------------------------------------------|-------------------------------------------------------------------------------------------------|---------------------------------|--------------------|----------------------------|
| $\leftarrow$ | $\rightarrow$ C     | https://unionmobase                                      | ball.com/Team/Members.aspx?d=b6                                               | %2bV65cHcCdpu6FINe21ig%3d%3d                                                                    | A) 🖲 🖧 🗟 🔍                      | R (3 (≟            | @ 🌒                        |
|              | - <b>7</b><br>5/0/: |                                                          | ns management Plationn                                                        |                                                                                                 |                                 | essages   neip   3 | ngn Out                    |
|              |                     |                                                          |                                                                               |                                                                                                 |                                 | Send Communicat    | ion >                      |
|              | <b>*</b>            | Calendar Communications                                  | Teams                                                                         | ds Organizations <del>-</del>                                                                   |                                 |                    |                            |
|              |                     | Spartans Spring 202                                      | 2                                                                             |                                                                                                 |                                 | ?                  | _                          |
|              |                     | Team Home Roster                                         | Events Attendance F                                                           | les Stats Payments Announcements                                                                | Links Pictures                  |                    |                            |
|              |                     | As a Staff member, you car<br>icons to make changes to y | ) click "Add To Roster" to add Staff o<br>our Roster. You can also click a me | r Players to your team. After a member has been added mber name to view all member information. | to your team, you can click the | Edit or Delete     |                            |
|              |                     | Add To Roster Pr                                         | int View Player Export                                                        |                                                                                                 |                                 |                    |                            |
|              |                     | Staff                                                    |                                                                               |                                                                                                 |                                 |                    |                            |
|              |                     | Name                                                     | Role(s)                                                                       | Email Address                                                                                   | Phone                           |                    |                            |
|              |                     | Mark Edwards                                             | Manager                                                                       | medwards777@outlook.com                                                                         | (314) 258-6931 C                | <b>Z</b> ×         |                            |
|              | , Луре              | here to search                                           | 🛱 💽 🚍                                                                         | 🔋 🕿 💌 🧏 🖉                                                                                       | 🌙 67°F Clear                    | ∧ ĝ 📥 🗗 🗖 🧖        | 1× 8:49 PM<br>3/17/2022 10 |

If you scroll down, it will list your players and their parent/guardians along any provided email addresses and phone numbers